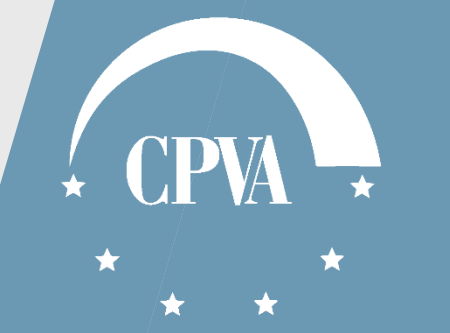

# Dalyvių rezultatų duomenys

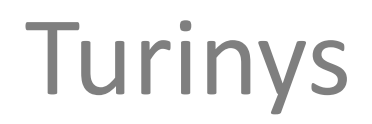

1. Dalyvių rezultatų duomenų teikimas ......3

2. Komunikavimas......11

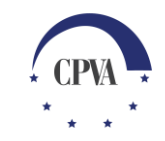

# 1. Dalyvių rezultatų duomenų teikimas

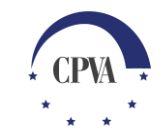

## Dalyvių rezultatų teikimas (1)

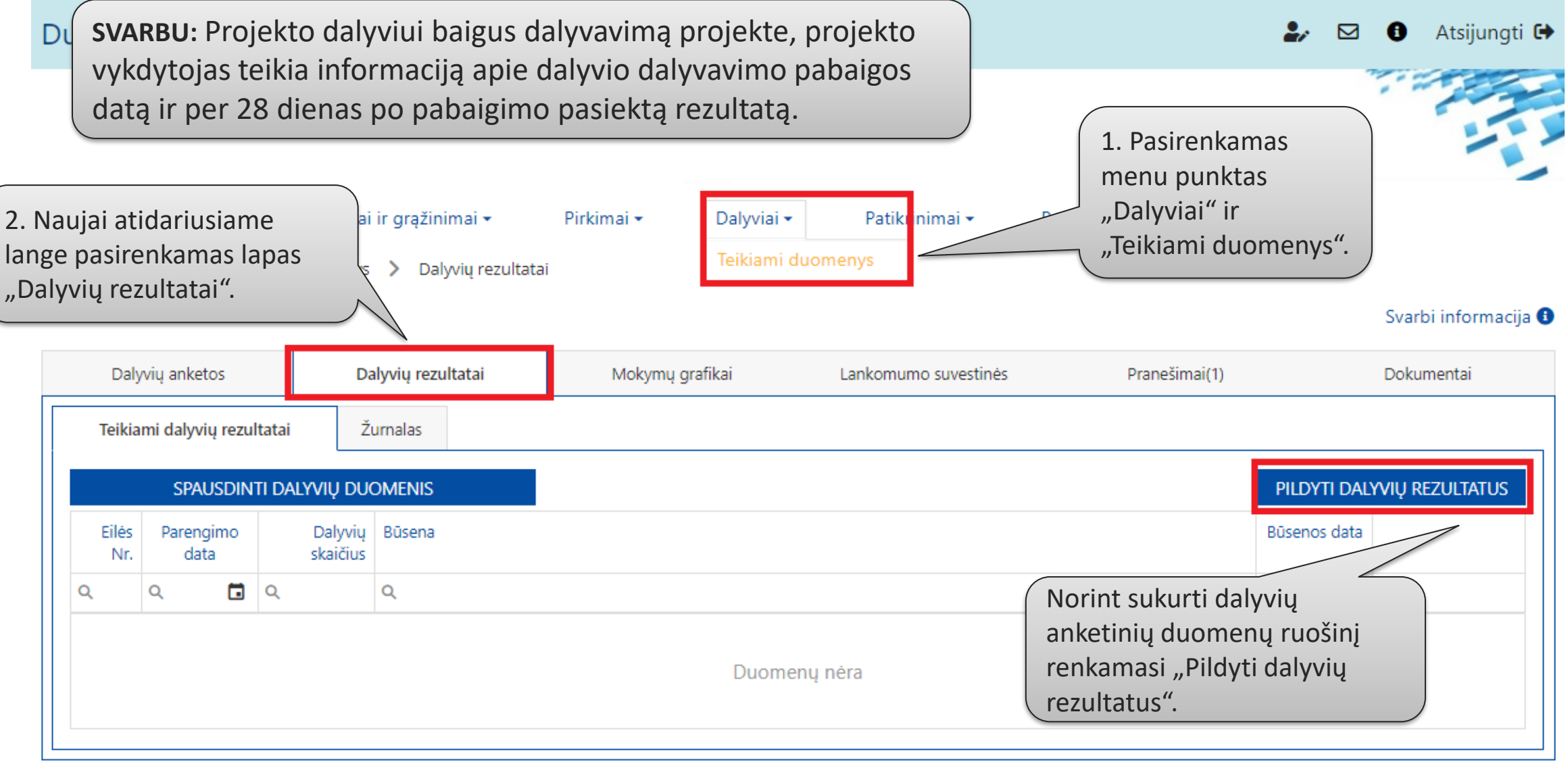

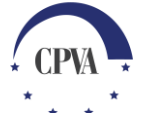

## Dalyvių rezultatų teikimas (2)

| Duomenų mainų svetainė 🣚 🥵 🥵         |                             |                   |                 |                       |                           |            |                |            |             |              | 0          | Atsijungti 🕒     |
|--------------------------------------|-----------------------------|-------------------|-----------------|-----------------------|---------------------------|------------|----------------|------------|-------------|--------------|------------|------------------|
|                                      |                             |                   |                 |                       |                           |            |                |            |             |              |            |                  |
| Pa                                   | raiška ir                   | sutartis 🕶        | Mokėjir         | nai ir grąžinimai 🕶   | Pirkimai 🕶                | Dalyviai 🕶 | Patikrinimai 🕶 | Pranešimai | Naudotojai  |              |            |                  |
| â                                    | > Dal                       | yviai 〉 Teik      | iami duomei     | nys 💙 Dalyvių rezulta | tai                       |            |                |            |             |              |            |                  |
|                                      |                             |                   |                 |                       |                           |            |                |            |             |              | Svar       | bi informacija 🚯 |
| Dalyvių anketos Dalyvių rezultatai   |                             |                   | Mokymų grafikai |                       | Sukurtą dalyvių rezultatų |            | šimai(1)       |            | Doku        | imentai      |            |                  |
| Teikiami dalyvių rezultatai Žurnalas |                             |                   |                 |                       | duomenų ruo               |            |                |            |             |              |            |                  |
|                                      | SPAUSDINTI DALYVIŲ DUOMENIS |                   |                 |                       |                           |            | l'euaguoti.    | PILD       | yti da      | lyvių r      | REZULTATUS |                  |
|                                      | Eilės<br>Nr.                | Parengimo<br>data | Daly<br>skaič   | rių Būsena<br>us      | -                         | Būsene     | os data        | 1          |             |              |            |                  |
|                                      | Q                           | ۹ 🖬               | Q               | Q                     |                           |            |                |            | R           |              |            |                  |
|                                      | 1                           | 2021-11-30        |                 | 0 PILDOMAS            |                           |            |                |            | 2021-<br>14 | 11-30<br>:14 |            | ✓ ÎI             |

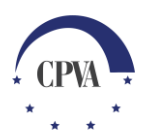

### Dalyvių rezultatų teikimas (3)

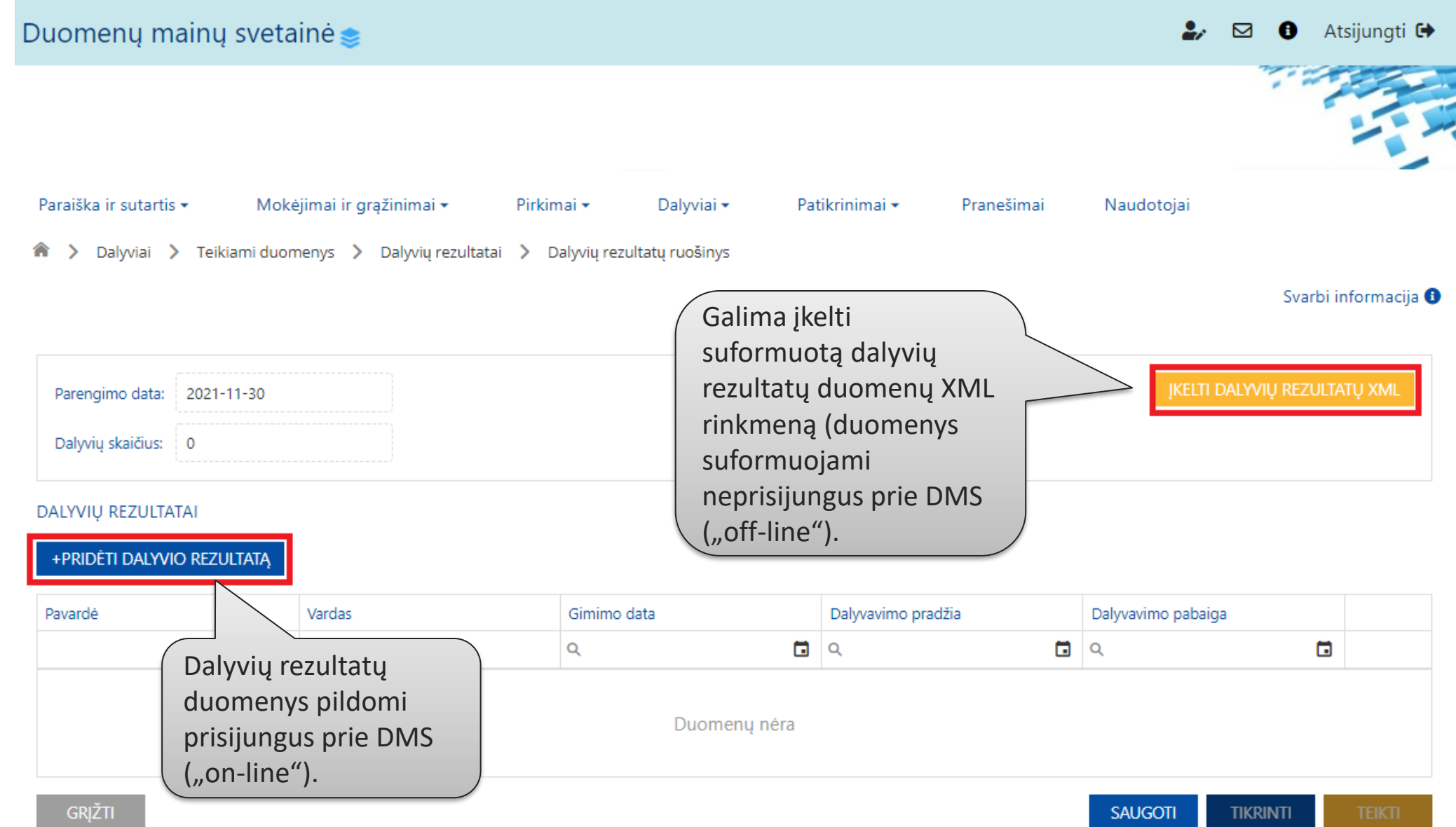

## Dalyvių rezultatų teikimas (4)

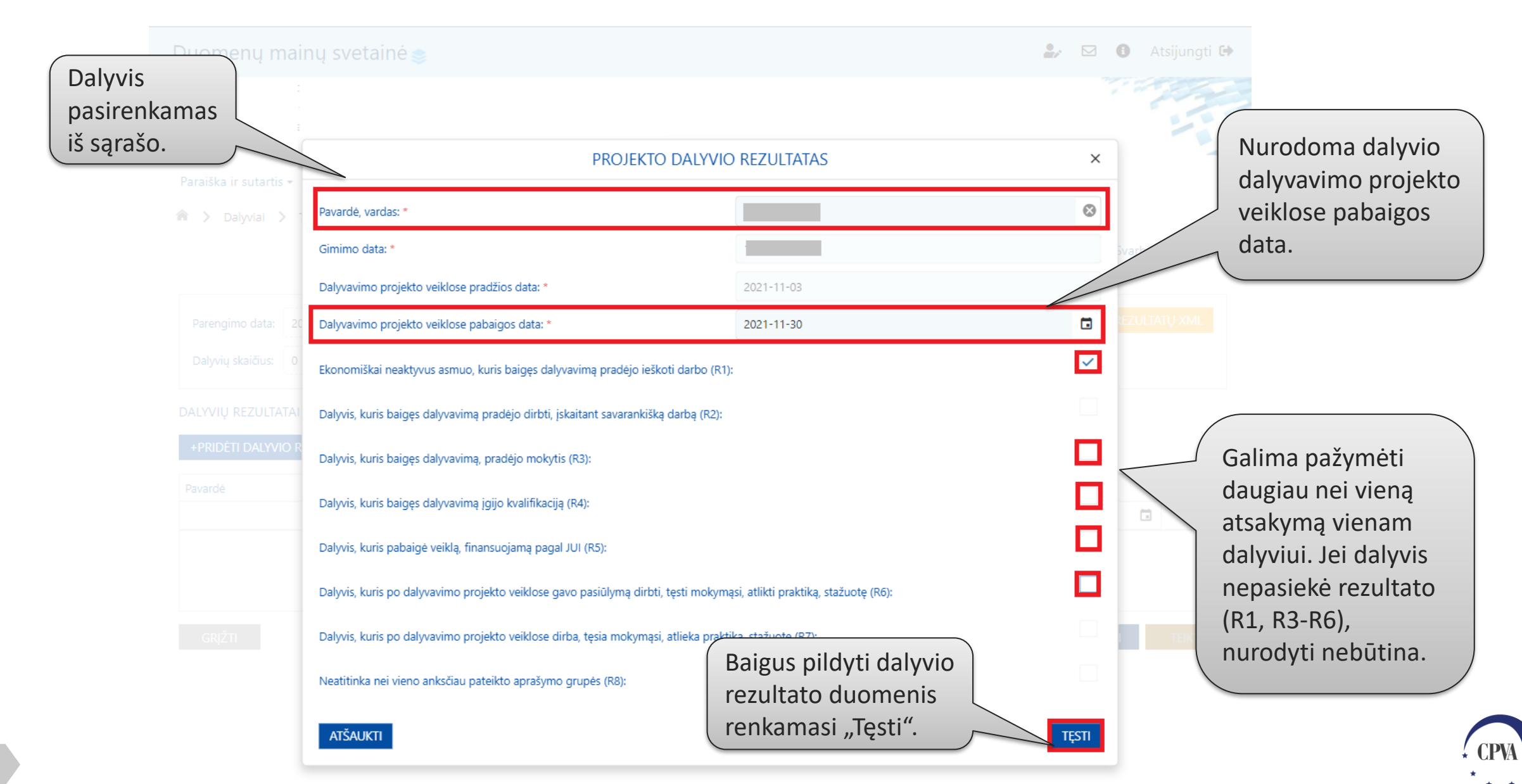

#### Dalyvių rezultatų teikimas (5)

|                         | Parengimo data:<br>Dalyvių skaičius: 15 |             |                    |                    | <u> KEI</u>    | lti dalyvių rezultatų XML    |
|-------------------------|-----------------------------------------|-------------|--------------------|--------------------|----------------|------------------------------|
| 5                       | DALYVIŲ REZULTATAI                      |             |                    |                    |                |                              |
| Ľ                       | +PRIDEIT DALYVIO REZULTATA              |             |                    |                    |                |                              |
|                         | Pavarde                                 | Vardas      | Gimimo data        | Dalyvavimo pradžia | Dalyvavimo pab | baiga                        |
|                         | rname_705336                            | Name_705336 | 1967-04-27         | 2019-10-31         | 2020-09-07     |                              |
|                         | Surname_705337                          | Name_705337 | 1984-06-11         | 2019-10-31         | 2020-09-08     |                              |
|                         | Surname_705338                          | Name_705338 | 1988-01-21         | 2019-10-31         | 2020-09-03     | 1 🗇                          |
|                         | Surname_705339                          | Name_705339 | 1984-05-21         | 2019-10-31         | 2020-09-02     | / 🗇                          |
| alima pridėti dar vieno | mame_705342                             | Name_705342 | 1988-04-19         | 2019-10-31         | 2020-09-02     | 1                            |
|                         | mame_767715                             | Name_767715 | 1984-12-31         | 2019-11-26         | 2020-09-02     | / 🗇                          |
| alyvio duomenis.        | mame_767721                             | Name_767721 | 1974-02-09         | 2019-11-26         | 2020-09-02     | / 🗇                          |
|                         | urname_767722                           | Name_767722 | 1978-02-12         | 2019-11-27         | 2020-09-02     |                              |
|                         | Surname_767723                          | Name_767723 | 1970-06-17         | 2019-11-26         | 2020-09-02     | Išsaugotus dalvviu rezultatu |
|                         | Surname_767724                          | Name_767724 | 1976-04-06         | 2019-11-26         | 2020-09-02     | duomonic hūtina natikrinti   |
|                         | Surname_767726                          | Name_767726 | 1979-05-04         | 2019-11-27         | 2020-09-02     |                              |
|                         | Surname_767728                          | Name_767728 | 1984-03-16         | 2019-11-27         | 2020-09-02     |                              |
|                         | Surname_767730                          | Name_767730 | 1986-01-23         | 2019-11-26         | 2020-09-02     |                              |
|                         | Surname_767731                          | Name_767731 | 1975-09-25         | 2019-11-27         | 2020-09-02     |                              |
|                         | Surname_767732                          | Name_767732 | 1977-11-30         | 2019-11-27         | 2020-09-02     |                              |
|                         | GRĮŽTI                                  | Baig        | us pildyti dalyvių | rezultatus,        | SAUGOTI        | ΤΙΚΡΙΝΤΙ                     |
|                         |                                         | duo         | menis būtina išsa  | ugoti.             |                |                              |

#### Dalyvių rezultatų teikimas (6)

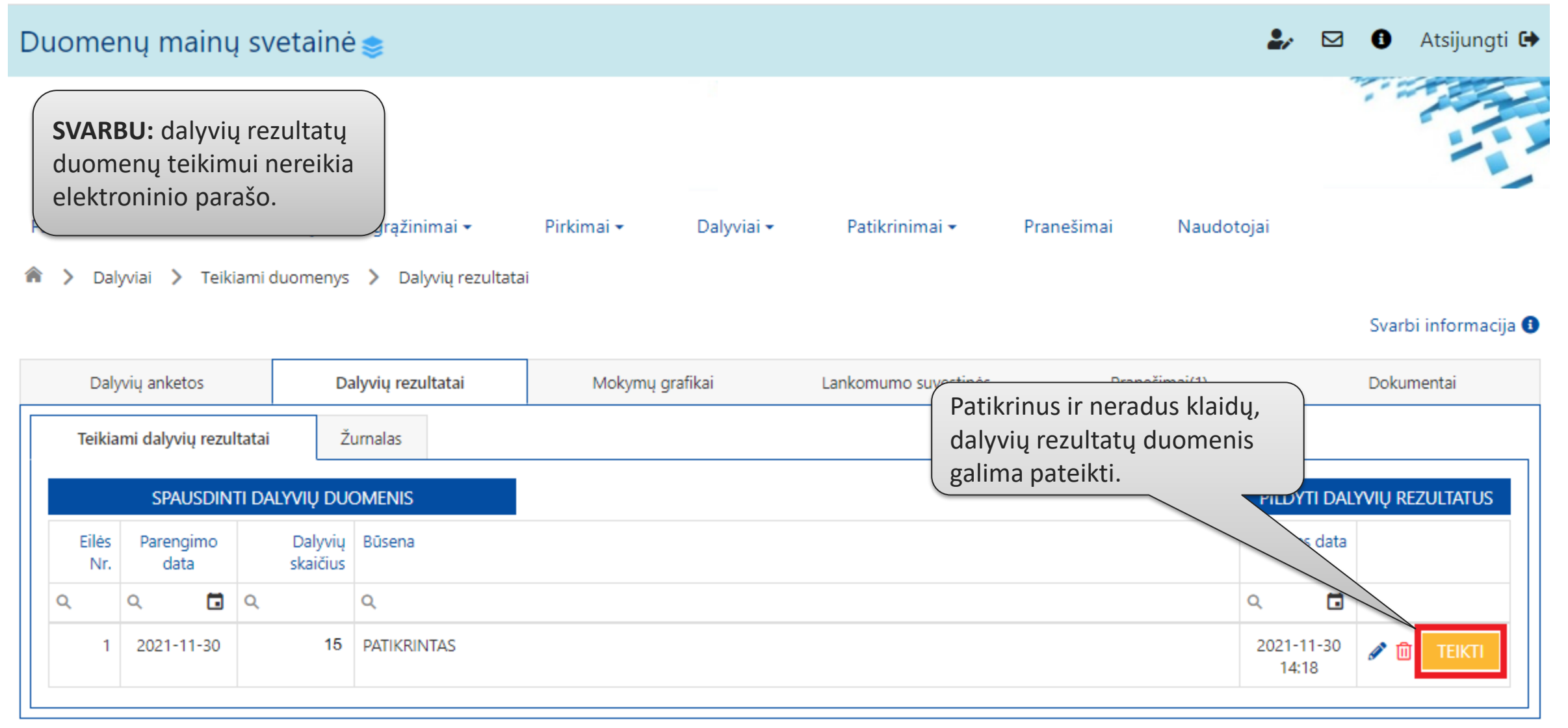

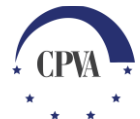

## Dalyvių rezultatų teikimas (7)

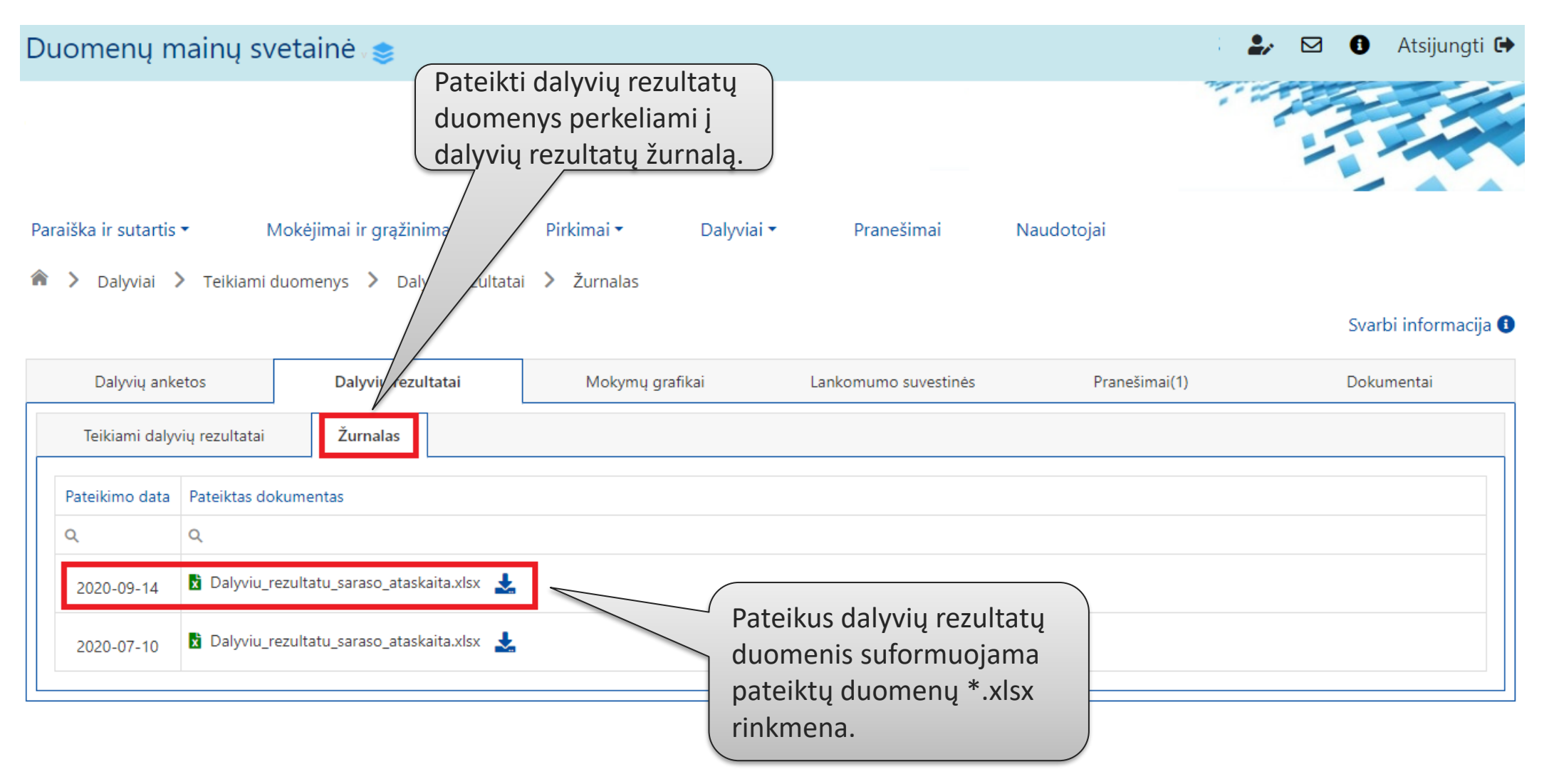

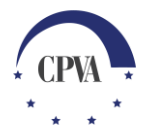

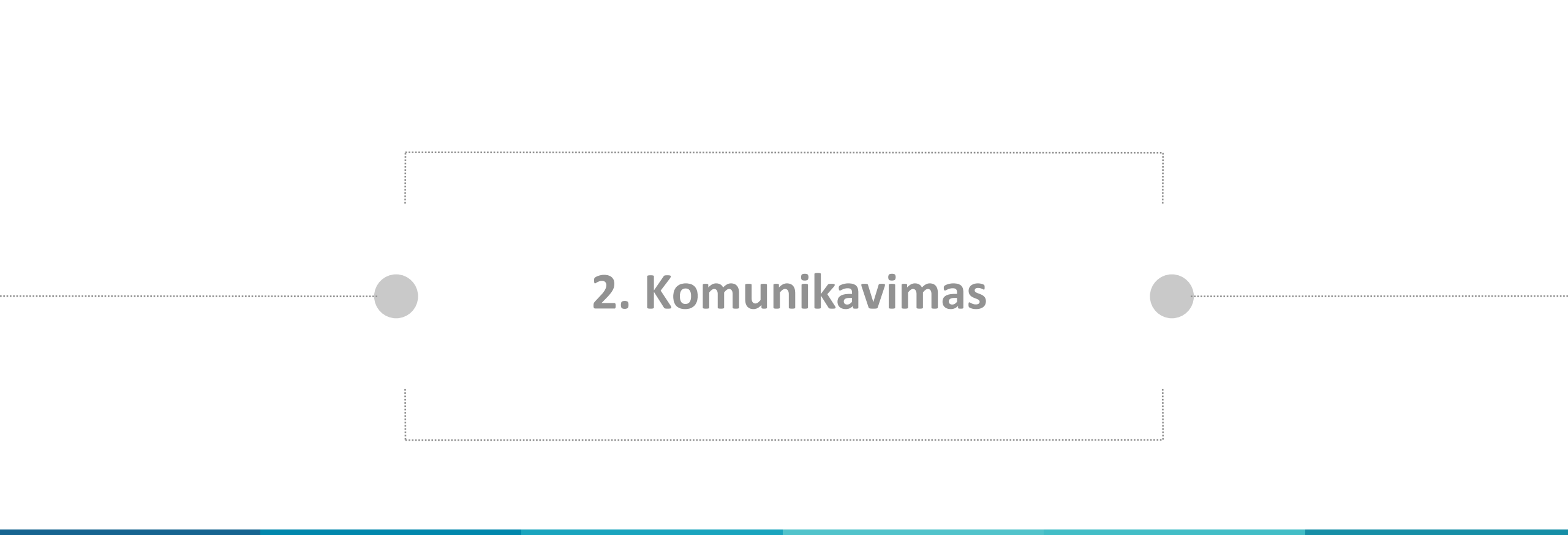

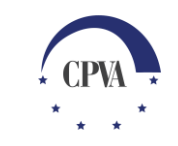

## Komunikavimas (1)

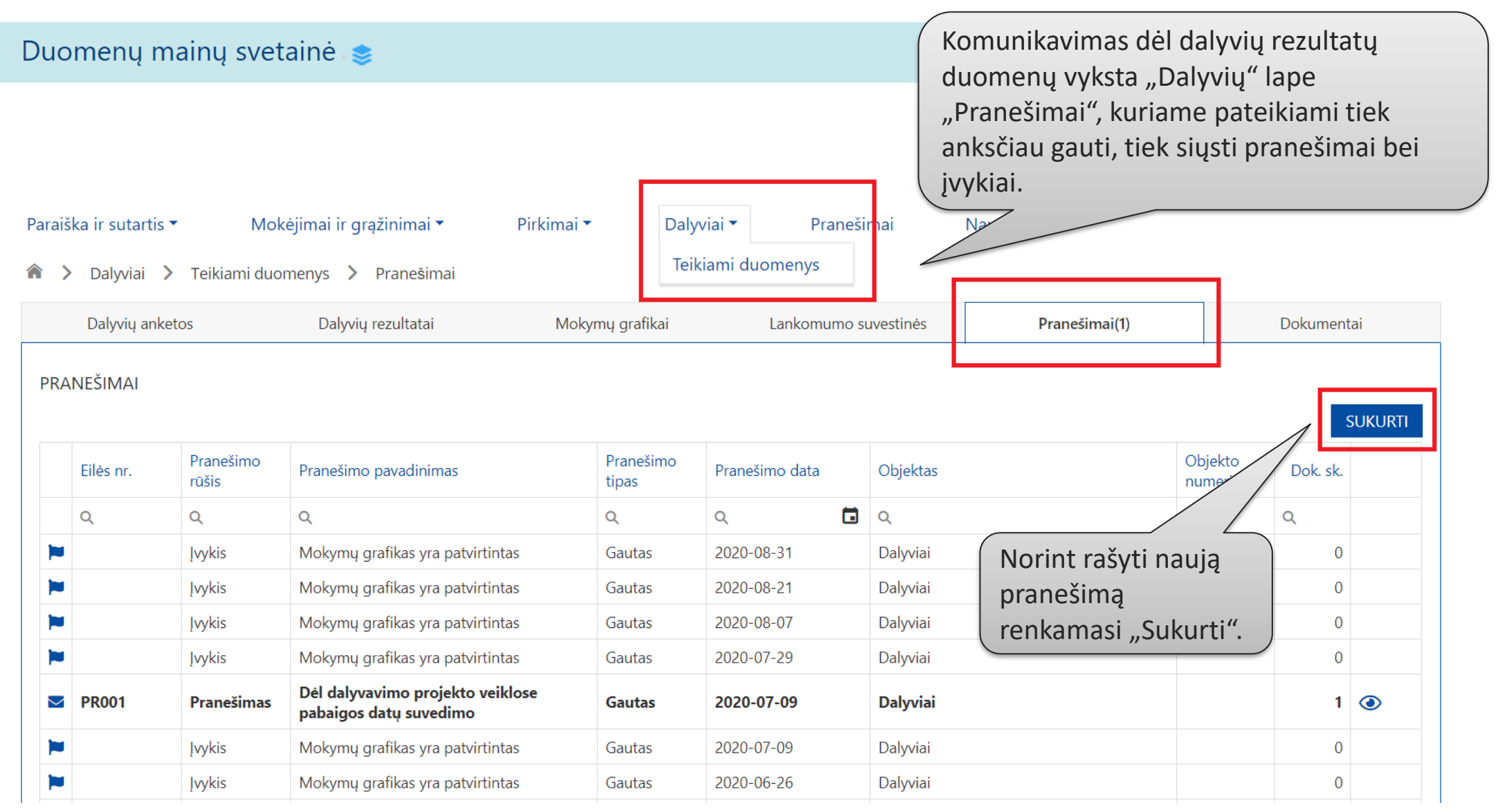

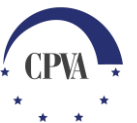

## Komunikavimas (2)

| Duomenų        | į mainų svetainė 🃚            |         |                               | DONATAS LAZAUSKAS 🛛 🕹 🛚 🖡 | 🖸 🚺 At       | tsijungti 🕒                 |  |
|----------------|-------------------------------|---------|-------------------------------|---------------------------|--------------|-----------------------------|--|
|                |                               |         | Naujas pranešimas             | Užpildomas prar           | nešimo       | ×                           |  |
| Objektas: *    | Dalyviai                      |         |                               | pavadinimas bei           | tekstas.     |                             |  |
| Pavadinimas: * | Dėl dalyvių rezultatų duomenų |         |                               |                           |              |                             |  |
| Pranešimas: *  | Pranešame, kad                |         |                               |                           |              |                             |  |
|                |                               |         |                               |                           |              |                             |  |
|                |                               |         |                               |                           |              |                             |  |
|                |                               |         |                               |                           |              |                             |  |
|                |                               |         |                               |                           |              |                             |  |
|                |                               |         |                               |                           |              |                             |  |
| įkeltų rinki   | MENŲ SĄRAŠAS                  |         |                               |                           |              |                             |  |
| Eilės nr. D    | Data   Įkėlimo laikas         | Tipas * | Pavadinimas *                 | Aprašymas                 | Dydis Ri     | nkmena                      |  |
|                |                               |         | Duomenu nėra                  | Pranešimo ruošinj         | )            | Pranešimą galima            |  |
| (              | Jei būtina, prie              |         | Nutempkite rinkmenas čia arba | galima išsaugoti          |              | išsiųsti. Jei būtina,       |  |
|                | pranešimo galim               | a       |                               | jo nesiunčiant.           |              | galima išsiųsti el. parašu  |  |
|                | prisegti dokumer              | ntus.   |                               |                           | - (          | pasirasytą pranesimą.       |  |
|                |                               |         |                               |                           | $\checkmark$ |                             |  |
| ATŠAUKTI       | 1                             |         |                               |                           | SAUGOTI      | SIŲSTI PASIRAŠYTI IR SIŲSTI |  |
|                |                               |         |                               |                           |              |                             |  |

**CPV**A